Pierwsze logowanie do OU-NET ZSPwNI

Wirtualny Dziennik Vulcan'a – pierwsze logowanie.

## UWAGA!

Jeżeli pracujesz na komputerze w szkole to pomiń punkty od 1 do 6 i zacznij od punktu 7.

- 1. Zaloguj się na komputerze jako użytkownik z uprawnieniami administratora.
- 2. Wejdź na stronę szkoły <u>http://www.zspwni.w-l.pl/dziennik.htm</u> i pobierz program który przystosuje Twój komputer do pracy z OU-NET Dziennik Wirtualny;
- 3. Pobrany plik zapisz w na dysku np. na pulpicie;
- 4. Zapisany plik rozpakuj klikając w niego lewym przyciskiem myszy 2x;
- 5. Po rozpakowaniu uruchom program diagnostyczny i postępuj zgodnie ze wskazówkami wyświetlanymi na ekranie (program sprawdza czy wszystkie potrzebne komponenty są prawidłowo zainstalowane jeżeli nie to pobiera i instaluje je automatycznie);
- 6. Po pomyślnym sprawdzeniu ewentualnie zainstalowaniu brakujących komponentów uruchom ponownie komputer;
- 7. Wejdź na stronę https://uonet.vulcan.net.pl/005935 i w okienku logowania wpisz swój e-mail, pole hasło pozostaw puste;
- 8. Następnie kliknij link Nie pamiętam lub nie mam jeszcze hasła znajdujący się pod polem hasło;
- 9. Postępuj zgodnie z wyświetlanymi instrukcjami;
- 10. Wejdź ponownie na stronę <u>https://uonet.vulcan.net.pl/005935</u> i zaloguj się;
- 11. Jeżeli wszystko wykonałeś prawidłowo powinieneś zobaczyć:

|                                                                   | 💓 Uczniowie Optivum NET       |                                         |
|-------------------------------------------------------------------|-------------------------------|-----------------------------------------|
|                                                                   | 6 >                           | Moduł lekcyjny                          |
|                                                                   |                               | Moduł analiz                            |
| 100                                                               |                               | Sekretariat Optivum                     |
| RE                                                                | >                             | Dziennik lekcyjny Optivum               |
|                                                                   | >                             | Świadectwa Optivum                      |
| AD.                                                               | >                             | Witryna dla rodziców/ucznia             |
| <b>vaga!</b> Jeśli nie jesteś pewien,<br>Sprawdzenie / instalacja | czy zainstalowane są niezbędn | e do pracy komponenty, kliknij przycisk |

Instalacja komponentów wymaga uprawnień administratora systemu.

12. Dla wychowawcy dedykowany jest program "Dziennik Wirtualny", dla nauczyciela "przedmiotowca" dedykowany jest "Moduł Lekcyjny"